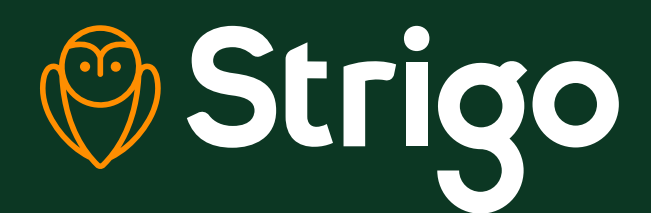

Guide de l'utilisateur pour l'interface web Aussi simple que 1, 2, 3, Strigo !

Strigo est géré par une interface web avec laquelle vous pouvez surveiller et configurer les préférences de votre réseau. Pour accéder à cette interface, connectez-vous au réseau Wi-Fi de Strigo et entrez l'adresse IP 192.168.128.100 dans votre navigateur web.

Voici trois façons pratiques d'utiliser l'interface web.

## Accédez aux paramètres du réseau

Connectez-vous au réseau Wi-Fi de Strigo et entrez l'adresse IP dans le navigateur.

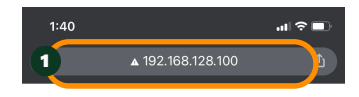

Utilisez l'aide au repérage du satellite pour optimiser la puissance du signal.

Connectez-vous au réseau pour activer les données.

| Puissance du signal : | Le terminal est en train de<br>Veuillez patienter | e joindre le réseau Strigo. |
|-----------------------|---------------------------------------------------|-----------------------------|
|                       | Puissance du signal :                             |                             |

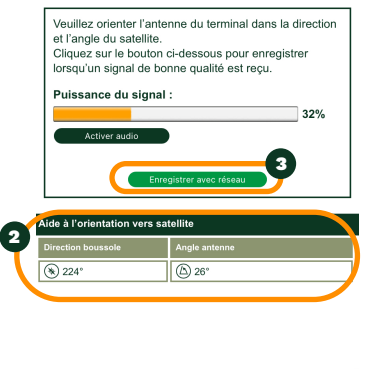

Mode d'orientation de l'antenne

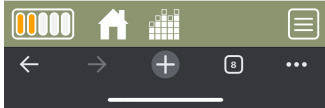

Déconnectez-vous du réseau pour désactiver le flux de données tout en gardant l'appareil allumé.

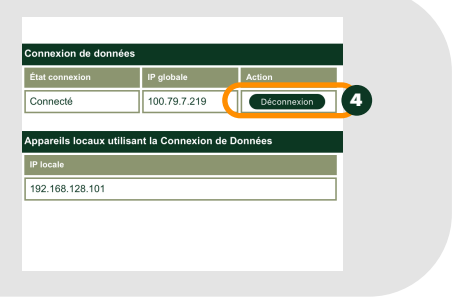

## Définissez votre mot de passe pour le Wi-Fi

Cliquez sur le bouton Menu dans le coin inférieur droit de la barre de navigation.

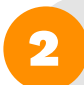

Sélectionnez l'option Wi-Fi.

Cliquez sur Protection Wi-Fi et choisissez WPA2 dans les options du menu déroulant.

Créez votre mot de passe en l'inscrivant dans la case WPA2. Le mot de passe par défaut est wpa2password.

Appliquez les modifications.

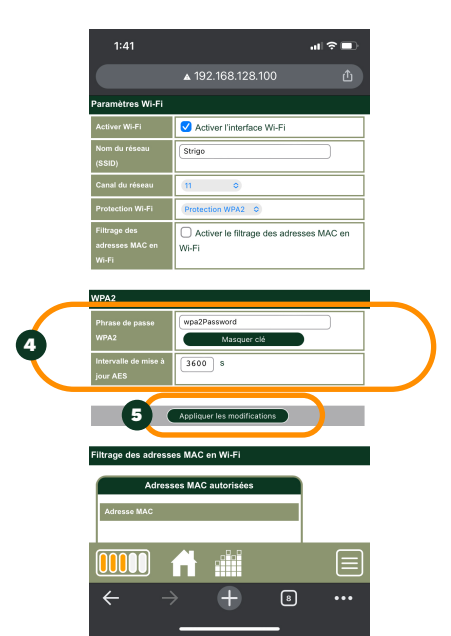

Filtrage des adresses MAC en W

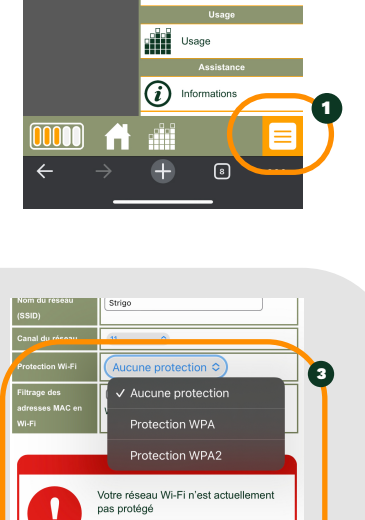

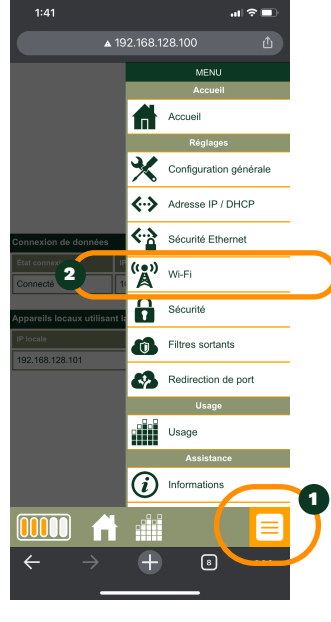

## Suivez votre utilisation des données

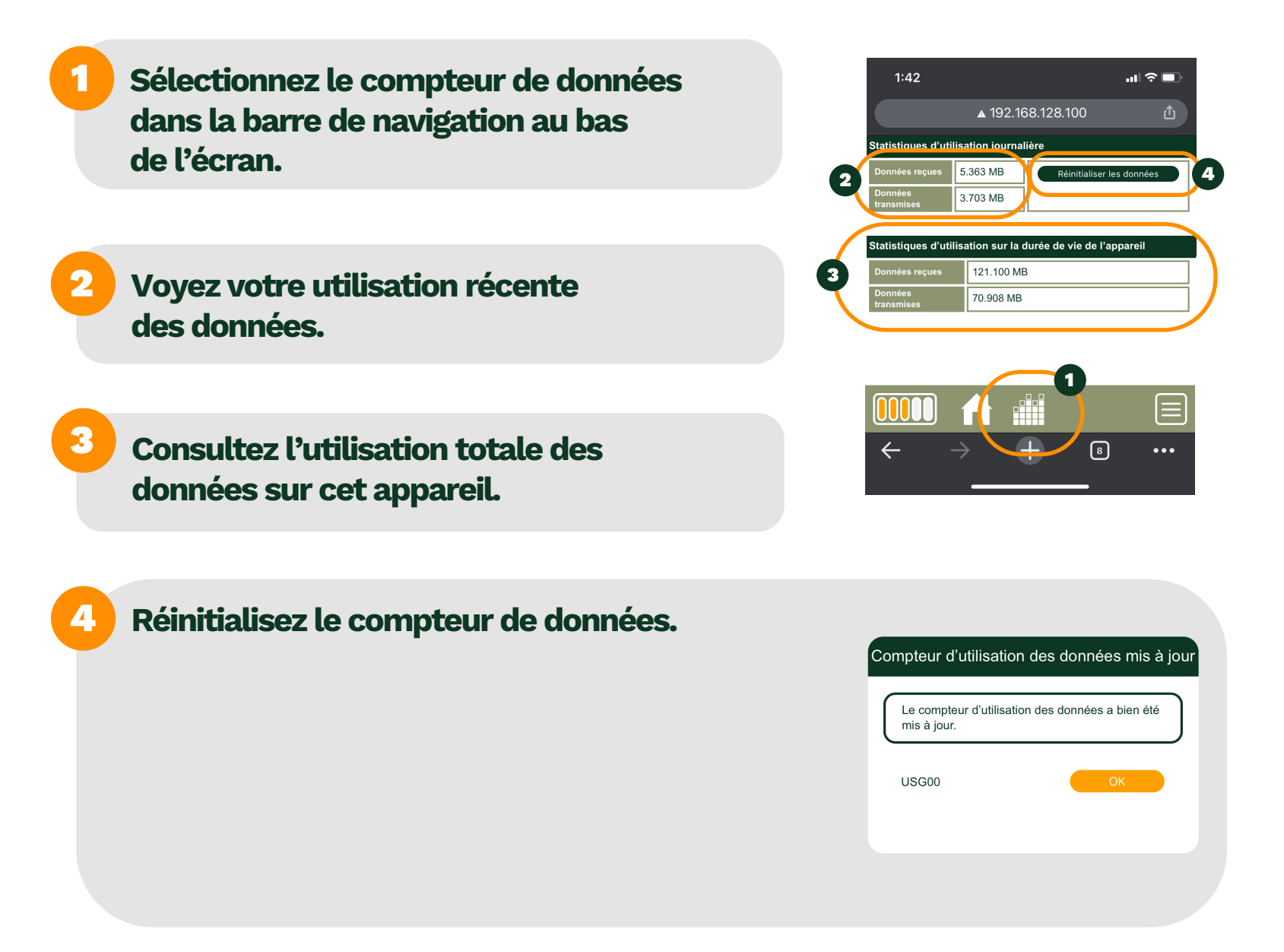

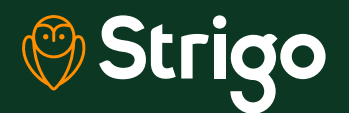

On est avec vous 24/7 1-833-955-1862 • strigo.ca